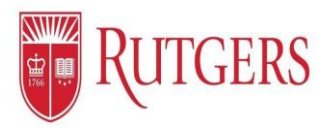

## Accepting Your Managers Request to Add You to their Team

From your email box – notification from – Click the provided URL Rutgers Shibboleth login will appear Enter your NetID and Password When the page opens, click Approve.

## 🔁 Or log in -

On the Home page notice the notification bell upper right corner, Click to access the notification about joining the team Click to accept.

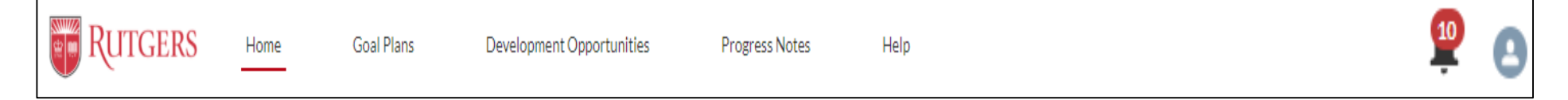